# HOW TO REPLACE ARENA 3 WITH ARENA NX

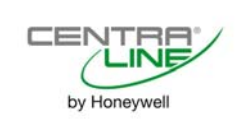

User Guide

# HOW TO REPLACE ARENA 3 WITH **ARENA NX**

**USER GUIDE** 

| Software License Advisory | This document supports software that is proprietary to Honeywell GmbH, Honeywell Control Systems Ltd. and/or to third party software vendors. Before software delivery, the end user must execute a software license agreement that governs software use. Software license agreement provisions include limiting use of the software to equipment furnished, limiting copying, preserving confidentiality, and prohibiting transfer to a third party. Disclosure, use, or reproduction beyond that permitted in the license agreement is prohibited.             |
|---------------------------|----------------------------------------------------------------------------------------------------|
| Trademark Information     | CentraLine and 'close to you' are trademarks of Honeywell Inc.                                                                                                    |
|                           | BACnet and ASHRAE are registered trademarks of American Society of Heating,<br>Refrigerating and Air-Conditioning Engineers. Microsoft and Windows are registered<br>trademarks, and Windows Internet Explorer are trademarks of Microsoft<br>Corporation. Java and other Java-based names are trademarks of Sun<br>Microsystems Inc. and refer to Sun's family of Java-branded technologies. Mozilla<br>and Firefox are trademarks of the Mozilla Foundation. Echelon, LON, LonMark,<br>LonTalk, and LonWorks are registered trademarks of Echelon Corporation. |
|                           | Tridium, JACE, Niagara Framework, NiagaraNX Framework, Sedona Framework<br>and Vykon are registered trademarks, and Workbench, WorkPlaceNX, and<br>NXSupervisor, are trademarks of Tridium Inc. All other product names and services<br>mentioned in this publication that is known to be trademarks, registered trademarks,<br>or service marks are the property of their respective owners.                                                                                                    |

# CONTENTS

| OVERVIEW                                                                                 | 6               |
|------------------------------------------------------------------------------------------|-----------------|
| REPLACING ARENA CLASSIC WITH ARENA NX WITH THE INTERFACES<br>CLIF-CBUSLC + IF-LON2 + LIP | 6               |
| ARENA CLASSIC SITE COMMISSIONED WITH COACH OR CARE                                       | 6               |
| REVIEW OF THE EXISTING INSTALLATION                                                      | 6               |
| ARENA NX SYSTEM CONFIGURATION                                                            | 8               |
| CONFIGURE THE L-IP FOR SERVAL / XL10/ XL12                                               | 9               |
| LONIPNETWORK FOR L-IP                                                                    | 13              |
| CBUSNETWORK IN NX FOR 192.168.200.25<br>C-Bus Set-Up                                     | <b>18</b><br>19 |

#### Overview

This document is a step-by-step description of how to replace an ARENA 3.00 supervisor with an ARENA NX supervisor.

## Replacing ARENA Classic with ARENA NX with the interfaces CLIF-CBUSLC + IF-LON2 + LIP

# ARENA Classic site commissioned with Coach or CARE

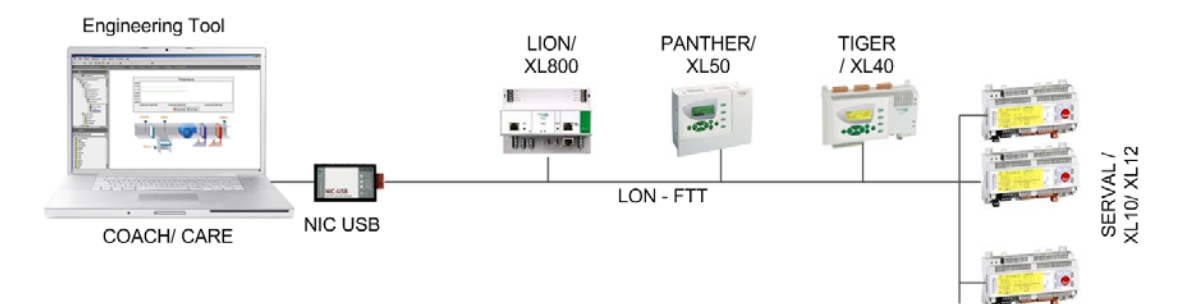

# Fig. 1. Typical ARENA Classic Configuration with XL5000 controllers communicating via virtual C-Bus and SERVAL controller on LON

# Review of the existing installation

1. Check the Domain, Subnet and Node addresses in COACH:

Domain is always CE, Subdomain is always 1, Node addresses start with 1, so the Node address for CLIF and L-IP should be 127 and 126. Also you can see the subnet/Node ID in Coach when you click the device in the tree, and check the *Summary* tab.

| 📔 Coach - Precontrol                                                                                                    |                                                                                                    |
|----------------------------------------------------------------------------------------------------|----------------------------------------------------------------------------------------------------|
| <u>F</u> ile <u>V</u> iew <u>C</u> onfigure <u>H</u> elp                                                                                                    |                                                                                                    |
| Precontrol                                                                                                    | 월 @ 🖪 ळ ≱   善 · Assign Controller Type -<br>×                                                                                                    |
| Engineering View - 4                                                                                                    | Configuration 👻 🕂                                                                                                    |
| Controller 🖓                                                                                                    | Functions Equipment Connections                                                                                                    |
| □       ●       □       Ontroller_1         □       ●       □       Plant_1         □       ●       □       Zoorget         □       ●       □       Zoorget         □       ●       □       Plant_1         □       ●       □       Zoorget         ⊡       ●       □       Plant_1         □       ●       □       Zoorget         ⊡       ●       □       FCU(Serval)_1 | Functions     Model Type CLSE 11.230     Room Control Confi Fancoil Unit with Heating Valve/Cooling     Control mode Standalone/Master     Manual Override Yes     Precontrol Assignm Controller_1/Plant_1/Pre-Contro     Timeprogram Assig Controller_1/Plant_1/Pre-Contro |
| 🔜 Summary                                                                                                    | ★ 4                                                                                                    |
| Property                                                                                                    | Details                                                                                                    |
| Version                                                                                                    | 3.0.0.34                                                                                                    |
| Name                                                                                                    | FCU(Serval)                                                                                                    |
| Category                                                                                                    |                                                                                                    |
| Subnet ID/Node ID                                                                                                    | 1/2                                                                                                    |
| Error List 🗐 Summary 🖹 Ou put                                                                                                    | Alarming                                                                                                    |
| Ready                                                                                                    |                                                                                                    |

Fig. 2. Subnet/ Node ID in COACH, Domain is always CE

2. In CARE, the Domain (see Figure 3) and subnet/ node (see Figure 4) can be viewed as shown in following figures. Node addresses for CLIF and L-IP should be adjusted to unused addresses.

| CentraLine System Integrator CARE - XL 5000 10.07 - [plugintest]                                                                                                    |                                                                                                    |
|----------------------------------------------------------------------------------------------------|----------------------------------------------------------------------------------------------------|
| Database Project Controller Plant LON Options Edit View                                                                                                    | <u>W</u> indow <u>H</u> elp                                                                                                    |
|                                                                                                    |                                                                                                    |
| 150 % 🔄 🔍 🔊 🛣 📶                                                                                                    |                                                                                                    |
| ● ※ ※ ● + 1 ○ □ ○ ● 2 ● 100 % - Name                                                                                                    |                                                                                                    |
| Image: Second second second | Properties         Network Name :       LON-Works         Description :         Network Interface:       klaus         Network Interface:       klaus         Domain Settings       generate Domain Id randomly         Id Stee:       1         byte(s)       Generate Domain Id randomly         Id:       B4         LNS Settings       LNS Controlled         Extended LNS Options       Fanable Care Controlled Flow Parameters for Honeywell VAV2 Devices |
|                                                                                                    | EBI Settings<br>NV Poll Interval: 10 s                                                                                                    |

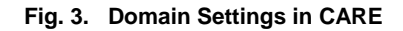

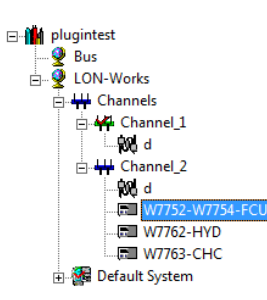

|   | Description :           | XL10 Fan Coil Unit controller |
|---|-------------------------|-------------------------------|
|   | Node Selfdoc String:    |                               |
|   | <u>P</u> ing Interval : | 1 minute                      |
|   | Commision State:        | updates pending               |
|   | Program ID              |                               |
|   | 80000C501403040         | Ā                             |
|   | Location                | <br>                          |
|   | Channel Chan            | nel_2                         |
|   | Neuron Id: 00000        | 0000000                       |
| K | Subnet/Node: 2/2        |                               |
|   | Online State: offline   | 9                             |

Fig. 4. Subnet/ Node in CARE

1.

# ARENA NX System Configuration

2. Connect ARENA NX instead of COACH/CARE with a. the CLIF-CBUSLC and the IF-LON and b. the L-IP Commission the L-IP 3. Connect the existing system 4. NX Supervisor IP ARENA NX PC e.g 192.168.200.10 LION/ PANTHER/ TIGER XL800 XL50 / XL40 ----4 -..... 7 m ..... -----CLIF-CBUSLC SERVAL / XL10/ XL12 USB 💆 IP C-Bus Ē LON - FTT C-BUS driver e.g 192.168.200.25 IF-LON2 Arena NX L-IP LON - IP IP driver LON e.g 192.168.200.23

Configure the CLIF-CBUSLC

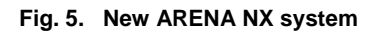

# Configure the L-IP for SERVAL / XL10/ XL12

- 1. The needed Firmware Version must be 5.0.4 or newer. If you use a newer firmware version the single menus may look different.
- Open the L-IP configuration by entering the following IP Address: 192.168.1.254 (factory default). If you have already changed the IP address , enter your address. Default user: admin, default password: admin
- 3. Under **Device Info**: keep settings

|                       | Device In                | Device Info                 |  |  |  |
|-----------------------|--------------------------|-----------------------------|--|--|--|
| Logged in as<br>Guest |                          |                             |  |  |  |
|                       | O General Info           |                             |  |  |  |
| Device Info           | Product name             | L-IP                        |  |  |  |
| 05-                   | Product code             | LIP-33ECTB                  |  |  |  |
| Config                | Firmware                 | L-Switch/L-IP Primary Image |  |  |  |
| Statistics            | Version                  | 5.0.4                       |  |  |  |
| Reset                 | Build date               | Fri Feb 27 11:40:38 2009    |  |  |  |
| Reset                 | Serial number            | 006810-80000075406          |  |  |  |
| Contact               | Free memory              | 12439K, 855K                |  |  |  |
| Logout                | System temp              | 42.2C                       |  |  |  |
| Logoul                | Supply volt              | 35.6V                       |  |  |  |
|                       | 0/                       |                             |  |  |  |
|                       | EIA709 Port 1 Info       |                             |  |  |  |
|                       | External unique node ID  | 80 00 00 07 54 06           |  |  |  |
|                       | Internal unique node ID  | 80 00 00 07 54 09           |  |  |  |
|                       | Status                   | Online                      |  |  |  |
|                       | Send Service Pin Message | Send Service Pin Message    |  |  |  |
|                       | <u> </u>                 |                             |  |  |  |
|                       | EIA709 Port 2 Info       |                             |  |  |  |
|                       | External unique node ID  | 80 00 00 07 54 07           |  |  |  |
|                       | Internal unique node ID  | 80 00 00 07 54 0A           |  |  |  |
|                       | Status                   | Online                      |  |  |  |
|                       | Send Service Pin Message |                             |  |  |  |
|                       |                          |                             |  |  |  |
|                       | EIA852 Port Info         |                             |  |  |  |
|                       | External unique node ID  | 80 00 00 07 54 08           |  |  |  |
|                       | Internal unique node ID  | 80 00 00 07 54 0B           |  |  |  |
|                       | Status                   | Online                      |  |  |  |
|                       | Send Service Pin Message |                             |  |  |  |
|                       |                          |                             |  |  |  |
|                       |                          |                             |  |  |  |

Fig. 6. L-IP Device Info settings

|                                                                                                    | 4.                | Under <b>Config/System</b> :<br>Set <b>Router Mode</b> to "Configured Router Mode" and press the button "Save<br>Settings" (see next page) |
|----------------------------------------------------------------------------------------------------|-------------------|----------------------------------------------------------------------------------------------------|
| Logged in as<br>Administrator                                                                                                    |                   |                                                                                                    |
| Device Info<br>Config<br>Overview<br>System<br>EIA-709<br>IP<br>EIA-852 Device<br>EIA-852 Server<br>EIA-852 Server<br>EIA-852 Ch. List<br>Passwords<br>Backup | rks under control | Date/Time (GMT) Date (YYYY-MM-DD): 2017-06-20 Time (HH:MM:SS): 16:17:39 Set Date/Time Get Date/Time Webserver                              |
| Statistics<br>Reset                                                                                                    | etwo              | Webserver port: 80<br>CSV delimiter . ✓                                                                                                    |
| Contact<br>Logout                                                                                                    | <sup>D</sup> U    | Router Mode:                                                                                                    |
|                                                                                                    |                   | Save Settings Get Settings                                                                                                    |

Fig. 7. L-IP Config System settings

5. Under Config/EIA-709 Ports: keep settings

| Logged in as<br>Administrator          |     |                |           |
|----------------------------------------|-----|----------------|-----------|
|                                        |     | EIA-709 Port 1 |           |
| Device late                            | ž   | Transceiver:   | FT-10     |
| Device Into                            | 5   | Bitrate:       | 78.1 kBit |
| Config                                 | ō   |                |           |
|                                        | 0   | EIA-709 Port 2 |           |
| Overview System                        |     | Transceiver:   | FT-10     |
| ■ EIA-709<br>■ IP<br>■ EIA 853 Douting | nde | Bitrate:       | 78.1 kBit |

Fig. 8. L-IP Config EIA-709 settings

Logged in as Administrator

De Co

Sta Re Co Log 6.

Config **Config/IP**, set IP Address and Hostname: e.g. L-IP 192.168.200.23 for XL10 / Serval communication with NX-PC IP address previously set to e.g. 192.168.200.10 " and press the button "Save Settings" ( see next page, and also figure 5 New ARENA NX system)

|                                         | 0   | DHCP/BOOTP:                                                   | Disabled 🗸                               |  |
|-----------------------------------------|-----|---------------------------------------------------------------|------------------------------------------|--|
| vice Info                               | tr  | IP Address:                                                   | 192.168.200.23                           |  |
| ofic                                    | n   | IP Netmask:*                                                  | 255.255.255.0                            |  |
| ing                                     | Ŭ   | IP Gateway:*                                                  | 192.168.200.1                            |  |
| Overview<br>System                      |     | Hostname:                                                     | newlip                                   |  |
| IA-709                                  | ď   | Domainname:                                                   |                                          |  |
| r<br>EIA-852 Device<br>EIA-852 Server   | un  | DNS Server 1:<br>(leave empty to disable)                     |                                          |  |
| EIA-852 Ch. List<br>Passwords<br>Backup | rks | DNS Server 2:<br>(leave empty to disable)                     |                                          |  |
| tistics                                 | MO  | DNS Server 3:<br>(leave empty to disable)                     |                                          |  |
| set                                     | let | NAT Address:<br>(leave empty to disable)                      | Automatic NAT                            |  |
| ntact<br>jout                           |     | MAC Address:                                                  | Use Factory Default<br>00 0A B0 01 A3 06 |  |
|                                         |     | Link Speed & Duplex:                                          | Auto Detect 🗸                            |  |
|                                         |     | Multicast Address:<br>(leave empty to disable)                |                                          |  |
|                                         |     | Connection Keep Alive:                                        | Disable V                                |  |
|                                         |     |                                                               |                                          |  |
|                                         |     | Save Settings Get Set                                         | tings                                    |  |
|                                         |     | The entries marked with (*) are required for proper operation |                                          |  |

Fig. 9. L-IP Config IP settings

7. Under Config/EIA-852 Device: keep settings

| Device Info                                 | ntrol | Config server address:<br>Config server port: | local<br>1629 |
|---------------------------------------------|-------|-----------------------------------------------|---------------|
| Config                                      | 8     | Config client port:                           | 1628          |
|                                             | _     | Device name:                                  | local         |
| <ul> <li>System</li> <li>EIA-709</li> </ul> | de    | Channel mode:                                 | Standard      |
| ■ IP<br>■ EIA-852 Device                    | Ц     | Pri. SNTP server:                             | none          |
| EIA-852 Server                              | n     | Sec. SNTP server:                             | none          |
| Passwords                                   | ks    | Channel timeout [ms]:                         | off           |
| ■ Backup                                    | OL    | Escrow timeout [ms]:                          | 70            |
| Statistics                                  | ž     | (leave empty to disable)                      |               |
| Reset                                       | et    | (leave empty to disable)                      | 16            |
|                                             | De    | MD5 authentication:                           | off           |
| Contact                                     |       | Location string                               | unknown       |
| Logout                                      |       |                                               |               |
|                                             |       | Save Settings Get Setting                     | ngs           |

Fig. 10. L-IP Config EIA-852 Device settings

8.

#### press the button "Save Settings" (see next page) Config server status: enabled V contro Config server port Device Info 1029 Channel name: Config Channel members: 2 Overview etworks under Channel mode: Standard System EIA-709 IP Pri.SNTP server: 123 (leave empty to disable) IP EIA-852 Device EIA-852 Server EIA-852 Ch. List Passwords Backup Sec.SNTP server: (leave empty to disable) 123 Channel timeout [ms]: (leave empty to disable) Statistics Auto members: on 🗸 Roaming memoers: on 🗸 Reset C MD5 authentication: off 🗸 Contact Warning: This internet connection is insecure. All data will be transmitted in clear text. Use the console interface to change the MD5 secret in a secure way. Logout MD5 secret (16 bytes, hex) Save Settings Get Settings

Set Config/EIA-852 Server as follows:

Fig. 11. L-IP Config EIA-852 Server settings

- 9. Set Config/EIA-852 Channel List as follows:
  - a. Click button "Add Device"; enter the name e.g. "niagara"; set the IP address of the PC. The port will be found automatically " and press the button "Save Settings".

Set "Config server status": = enabled; Set Auto members: = on " and

**ATTENTION**: Please make sure that you have first installed and configured the LonIPNetworkdriver in ARENA NX. The green check mark will appear only if all the PC driver settings are correct. Otherwise the icon "!" = not responding will appear.

| No Nar | me   | IP Address           |        | Stat Flags |           |
|--------|------|----------------------|--------|------------|-----------|
| 0 loca | al   | 192.168.200.2        | 3:1628 | -          | Edit      |
| 1 nia  | gara | <u>192.168.200.1</u> | 0:1628 | ✓ E        | dit Stats |

#### Fig. 12. L-IP Config EIA-852 CH. List settings

| FN27-1 | 032GE51 | R1117 |
|--------|---------|-------|

#### Device Info Config © Overview © System © EIA-852 Device © EIA-852 Device © EIA-852 Ch. List © Passwords © Backup

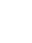

12

# LonIpNetwork for L-IP

- 1.
- 2.
- Add the "LonIpNetwork" driver as follows: In the *Nav* side bar, right-click on **LonIpNetwork** and select **Views / AX-Property View** in the context menu. On the *Property Sheet*, expand **Lon Netmgmt** and set the Domain ID as follows: Length 1; d: ce (In case the engineering is done with CARE, use the domain configured in CARE). 3.

|                   | <sup>71</sup> | Property Sheet                                                                                                    |
|-------------------|---------------|----------------------------------------------------------------------------------------------------|
| Ny Network        |               | 🕙 LonIpNetwork (Lon Ip Network)                                                                                                    |
|                   |               | Status     {ok}       Enabled     true       Fault Cause       Health     Ok [20-Jun-17 2:10 PM CEST]       Alarm Source Info     Alarm Source Info |
| 👻 🔭 LonipNetwork  |               | ▶ 旦 Lon Comm Config Ip Lon Comm Config                                                                                                    |
| 🕨 📥 Ip Channel    |               | Poll Service     Lon Poll Service                                                                                                    |
| Local Lon Device  |               | 💌 ≽ Lon Netmgmt 🛛 Lon Netmgmt                                                                                                    |
| LonRouter         | - 11          | Domain Id Length: 1 🗸 d: ce                                                                                                    |
| LonRouterFT2near  | - 11          | Authenticate                                                                                                    |
| LonRouterFT1near  | - 11          | Authentication Key ff ff ff ff ff ff                                                                                                    |
| LonDevice         | - 11          | Link Descriptors     Descriptor Table                                                                                                    |
| LonDevice_1       | - 11          | Non Group Timer 4                                                                                                    |
| × L10Fcu2         | - 11          | Channel Priorities                                                                                                    |
| Alarm Source Info | - 11          | Debug 🛑 false 🗸                                                                                                    |
| Device Data       | - 11          | Verify Nv Dir 🛑 false 🗸                                                                                                    |
| Anns              |               | Service Pin Wait 300 s                                                                                                    |
| Files             |               | 🕼 Use Lon Objects 🛛 🛑 false 🔽                                                                                                    |
| Hierarchy         |               | 🎦 Always In Zero Length Domain 🛑 false 🗸                                                                                                    |

Fig. 13. LONIpNetwork Domain ID settings

4. Property Sheet, expand IP Channel, then expand Network Config, It is important to set "Is Config Server" to false and click afterwards the Refresh Button. Only after this will be done the "Config Server IP" will be shown and can be configured. Set Config Server Ip as in L-IP Config IP (in this case "192.168.200.23"). Set Net Name as in L-IP Config EIA-852 Ch. List (in this case "niagara"). In Adapter, select the network adapter of your PC (this case an USB to Ethernet Adapter). The IP address will be shown in My Ip Address.

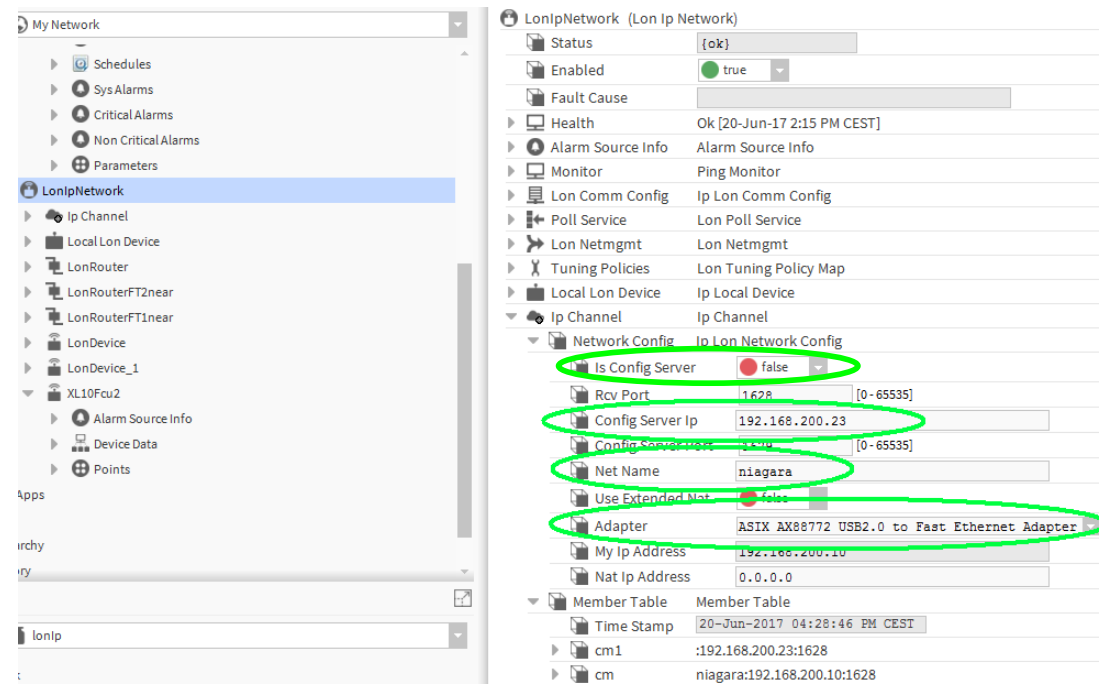

Fig. 14. LONIpNetwork Network Config settings

 After these settings are entered, NX can communicate with the L-IP adapter. Check the proper communication under L-IP Config EIA-852 Ch. List: The "Reload" button must been clicked to get the Stat Flags updated. A green checkmark must be behind the IP address of your PC for proper communication.

| Device Info                                                                                     | A     | dd Device    | Reload Recor    | ntact                          |                  | Action on Sele | cted V Execute |
|-------------------------------------------------------------------------------------------------|-------|--------------|-----------------|--------------------------------|------------------|----------------|----------------|
| Config                                                                                          | IO No | Name         |                 | IP Address                     |                  | Stat Flags     |                |
| Overview                                                                                        | L 0   | local        |                 | 192.168.200.2                  | 3:1628           | -              | Edit           |
| <ul> <li>System</li> <li>EIA-709</li> <li>IP</li> <li>EIA-852 Device</li> </ul>                 | 1 nde | niagara      |                 | 192.168.200.1                  | 0:1628           |                | dit Stats      |
| <ul> <li>EIA-852 Server</li> <li>EIA-852 Ch. List</li> <li>Passwords</li> <li>Backup</li> </ul> | rks u | inregistered | ? not contacted | <ul> <li>registered</li> </ul> | I not responding | 🕑 no ext. NAT  | Ø disabled     |

Fig. 15. Config EIA-852 Ch. List check

6. Right click on LonIpNetwork and select Views / Lon Device Manager in the context menu. In the Database pane, double-click the "Local Lon Device" and set the Node address to 126, because the node address 127 is used the CLIF-CBUSLC. Changing the Local LonDevice Node address is only needed if the Clif-CBUSLC will be used with the same address number.

| Welcome to CentraLine NX                                                                                                    | - 0 ×                                                                                                    |
|----------------------------------------------------------------------------------------------------|----------------------------------------------------------------------------------------------------|
| File Edit Search Bookmarks Tools Window Manage                                                                                                    | Help Q guick Search                                                                                                    |
| < > • • • • • • • • • • • • • • • • • •                                                                                                    |                                                                                                    |
| ty Host : 192.168.246.129 (CLIF2) : Station (IRM) : Config : Drivers                                                                                                    | : Lon Device Manager -                                                                                                    |
| - Nav                                                                                                    |                                                                                                    |
| H O 🗵 🕼 Hy Network                                                                                                    | Database 1 objects                                                                                                    |
|                                                                                                    | Name Type Exts Slate Subnet Node Fault Cause Menufacture: Program M. Heuron M. Emabled Lon Xml File. 🛡<br>in Local Lon Device to Local Device 🔁 Config Online 1 127 Indium 9000 Sect 103 900 Sect 103 90 |
| V Station (CUP2)                                                                                                    |                                                                                                    |
| Atam     Garden     Garden | re Type State Channel & Subnet Node Working Domain Program Id Neuron Ic<br>Worklandborks Config Online 1 1 1 128 0 1000 c010 c0100000 100000 1000000 1000000 1000000 1000000                                                                                                    |
| • Palatta                                                                                                    |                                                                                                    |
|                                                                                                    |                                                                                                    |
| O LonipNetwork                                                                                                    |                                                                                                    |
|                                                                                                    | Image: New Folder     New Flat     M Discover     Image: Cancel     Condition       Commission     Treplace     Condition     AppDownLoad                                                                                                    |
|                                                                                                    | 0€ - 40 Po 12 13.31                                                                                                    |

Fig. 16. LonlpNetwork Node Address setting

\_

|                                                                                                    | 7. Check this | setti    |                    | twork (Lon In M  | perty view   |                         |
|----------------------------------------------------------------------------------------------------|---------------|----------|--------------------|------------------|--------------|-------------------------|
| My Network                                                                                                    |               |          | anipive<br>A state | work (Lon IP N   | etwork)      |                         |
| Schedules                                                                                                    | A             | - 4      | Stat               | us               | {ok}         |                         |
| Svs Alarms                                                                                                    |               | - 4      | Enat               | oled             | true         | ×                       |
|                                                                                                    |               | - 9      | Faul               | t Cause          |              |                         |
|                                                                                                    |               |          | Heal               | th               | Ok [20-Jun-  | 17 2:10 PM CEST]        |
|                                                                                                    |               |          | Alar               | m Source Info    | Alarm Sour   | ce Info                 |
| P Parameters                                                                                                    |               |          | ] Mon              | itor             | Ping Monito  | r                       |
|                                                                                                    |               |          | Lon                | Comm Config      | Ip Lon Com   | m Config                |
| The second second secon |               |          | Poll               | Service          | Lon Poll Ser | rvice                   |
| Local Lon Device                                                                                                    |               | ▶ ≯      | Lon                | Netmgmt          | Lon Netmgr   | nt                      |
| LonRouter                                                                                                    |               | <b>)</b> | Tuni               | ing Policies     | Lon Tuning   | Policy Map              |
| LonRouterFT2near                                                                                                    |               | × .      | Loca               | I Lon Device     | Ip Local Dev | vice                    |
| LonRouterFT1near                                                                                                    |               |          | 9 S                | tatus            | {ok}         |                         |
| LonDevice                                                                                                    |               |          | E E                | nabled           | 🔵 true       | ×                       |
| LonDevice_1                                                                                                    |               |          | СШ Г               | ault Cause       |              |                         |
| XL10Fcu2                                                                                                    |               | Þ        | ٦ŀ                 | lealth           | Ok [20-Ju    | n-17 2:10 PM CEST]      |
| Alarm Source Info                                                                                                    |               | Þ        | O A                | larm Source Info | Alarm So     | urce Info               |
| Device Data                                                                                                    |               | -        | _ 문 [              | evice Data       | Device Da    | ata                     |
| Points                                                                                                    |               |          | Q                  | Neuron Id        |              | 00 10 53 38 37 00       |
|                                                                                                    |               |          | Q                  | Program Id       |              | 90 00 8e 01 03 80 00 03 |
|                                                                                                    |               |          | 9                  | Node State       |              | Config Online 🗸 🗸       |
|                                                                                                    | -             |          | Q                  | Subnet Node I    | d 🤇          | 1/126                   |
|                                                                                                    |               |          | 9                  | Location         |              |                         |
|                                                                                                    | ?             |          | 9                  | Authenticate     |              | 🛑 false 🗸               |
| lp                                                                                                    |               |          | Q                  | Channel Id       |              | 1                       |
| * <b>*</b>                                                                                                    |               |          | Q                  | Working Doma     | ain          | 0                       |
|                                                                                                    |               |          | Q                  | Binding I I      |              | e false                 |
|                                                                                                    |               |          | Q                  | Hosted           |              | 🔵 true                  |
|                                                                                                    |               |          | Q                  | Two Domains      |              | 🔵 true                  |
|                                                                                                    |               |          | Q                  | Msg Tag Coun     | t            | 0                       |
|                                                                                                    |               |          | Q                  | Address Coun     | t            | 15                      |
|                                                                                                    |               |          | - F G              | Address Table    |              | Address Table           |
|                                                                                                    |               |          | 5                  | Priority Slot    |              | 0                       |
|                                                                                                    |               |          | - F G              | Alias Table      |              | Alias Table             |
|                                                                                                    |               |          | 5                  | Self Doc         |              |                         |

Fig. 17. LonlpNetwork Subnet Node Id check

8. In the Nav side bar, right-click on LonIpNetwork and select Views/Lon Router Manager to discover the devices. The devices of the L-IP will be discovered. Add the discovered devices into the Database. Depending on the used L-IP, 1 LonRouter and 1, 2, 3 or 4 LonRouterFTxnear are found. In this example, an L-IP with 2 FT10 ports is used. Therefore 2 LonRouterFTxnear devices are found.

| L246.129 (CLIF) : Station (CLIF) : Config : Drivers : | : LonipNetwork |                  |          |         |               |           |          |          |         |             |                   | / | Lon Router Manager |
|-------------------------------------------------------|----------------|------------------|----------|---------|---------------|-----------|----------|----------|---------|-------------|-------------------|---|--------------------|
|                                                       | 2              |                  |          |         |               |           |          |          |         |             |                   |   | » ×                |
| 🕅 🕼 My Network                                        |                | Database         |          |         |               |           |          |          |         |             |                   |   | 3 objects          |
| Schedules                                             | ^              | Name             | Туре     | Mode    | State         | Near Chan | Near Adr | Far Chan | Far Adr | Fault Cause | Near Neuron Id    |   |                    |
| Sys Alarms                                            |                | LonRouter        | Repeater | Unknown | Config Online | 3         | 3/1      | 6        | 6/1     |             | 80 00 00 07 54 08 |   |                    |
| Critical Alarms                                       |                | LonRouterFT2near | Repeater | Unknown | ConfigOnline  | 6         | 6/4      | 1        | 1/1     |             | 80 00 00 07 54 0a |   |                    |
| O Non Critical Alarms                                 |                | LonRouterFT1near | Repeater | Unknown | Config Online | 6         | 6/2      | 2        | 2/1     |             | 80 00 00 07 54 09 |   |                    |
| O LonipNetwork                                        |                |                  |          |         |               |           |          |          |         |             |                   |   |                    |
| 🕨 🍓 Ip Channel                                        |                |                  |          |         |               |           |          |          |         |             |                   |   |                    |
| Local Lon Device                                      |                |                  |          |         |               |           |          |          |         |             |                   |   |                    |

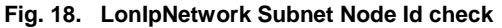

 Double-click the "LonRouter". This is the incoming bus of the L-IP. Set Type to "Repeater", Mode to "Unknown", and the channel addresses Near Chan, Near Adr, Far Chan and Far Adr. For details of the router settings, please refer to the L-IP documentation.

| Go Schedules                   | Name                | Туре     | Mode     | State         | Near Chan | Near Adr      | Far Chan  | Far Adr       | Fault |
|--------------------------------|---------------------|----------|----------|---------------|-----------|---------------|-----------|---------------|-------|
| Sys Alarms                     | 📜 LonRouter         | Repeater | Unknown  | Config Online | 3         | 3/1           | 6         | 6/1           |       |
| Critical Alarms                | LonRouterFT2near    | Repeater | Unknown  | Config Online | 6         | 6/4           | 1         | 1/1           |       |
| Non Critical Alarms            | LonRouterFT1near    | Repeater | Unknown  | Config Online | 6         | 6/2           | 2         | 2/1           |       |
| General Parameters             | -                   |          |          |               | 1         |               |           |               |       |
| 🕐 LonIpNetwork                 |                     |          |          |               |           |               |           | <b>— X</b>    |       |
| 🕨 🌑 Ip Channel                 |                     |          |          |               |           |               |           |               |       |
| Local Lon Device     Name Type | Mode State          | Near O   | han Near | Adr Far Char  | Far Adr   | Near Neuro    | n Id Far  | Neuron Id     | :     |
| LonRouter                      | Unknown ConfigOnlin | e 3      | 3/1      | 6             | 6/1       | 80 00 00 07 5 | 4 08 80 0 | 0 00 07 54 0b |       |
| LonRouterFT2near               |                     |          |          |               |           |               |           |               | 1     |
| LonRouterFTinear               | onRouter            |          |          |               |           |               |           |               |       |
| E LonDevice Re                 | epeater 🗸           |          |          |               |           |               |           |               |       |
| ▶ 🚡 LonDevice_1 🖓 Mode Ur      | nknown -            |          |          |               |           |               |           |               |       |
| The Co                         | onfigOnline         |          |          |               |           |               |           |               |       |
| Alarm Source Info              |                     |          |          |               |           |               |           |               |       |
| Device Data Near Adr 3/        | 1                   |          |          |               |           |               |           |               |       |
| Points Far Chan 6              |                     |          |          |               |           |               |           |               |       |
| Apps Far Adr 6/                | 1                   |          |          |               |           |               |           |               |       |
| s Near Neuron Id 80            | 0 00 00 07 54 08    |          |          |               |           |               |           |               |       |
| archy 🕞 Far Neuron Id 80       | 00 00 07 54 0b      |          |          |               |           |               |           |               |       |
| ory                            |                     |          |          |               |           |               |           | •             |       |
|                                |                     | OF       | ( Ca     | ncel          |           |               |           |               |       |
|                                |                     |          |          |               |           |               |           |               |       |

Fig. 19. LonRouter/ Repeater settings

10. Double click to the "LonRouterFT2near". This is the outgoing bus (FT10) of the L-IP port 2. Here the LON is connected. Change the Name for better visibility. Set Type to "Repeater", Mode to "Unknown", and the channel addresses Nar Chan, Near Adr, Far Chan and Far Adr. Near Address 4 should not conflict with LON addresses available on the LON bus, the subnet is 1 so the Far Channel should be = 1 and Far Address = 1/1.

| Gostedules                        | Name                 | Туре        | Mode      | State         | Near Chan   | Near Adr  | Far Chan      | Far Adr  | Fault Cause | Near Neuron Id    |
|-----------------------------------|----------------------|-------------|-----------|---------------|-------------|-----------|---------------|----------|-------------|-------------------|
| Sys Alarms                        | LonRouter            | Repeater    | Unknown   | Config Online | 3           | 3/1       | 6             | 6/1      |             | 80 00 00 07 54 08 |
| Critical Alarms                   | LonRouterFT2near     | Repeater    | Unknown   | Config Online | 6           | 6/4       | 1             | 1/1      |             | 80 00 00 07 54 0a |
| Non Critical Alarms               | LonRouterFT1near     | Repeater    | Unknown   | Config Online | 6           | 6/2       | 2             | 2/1      |             | 80 00 00 07 54 09 |
| Parameters                        | _                    |             |           |               |             |           |               |          | -           |                   |
| ConpNetwork Edit                  |                      |             |           |               |             |           |               | ×        |             |                   |
| 🕨 🧠 Ip Channel                    |                      |             |           |               |             |           |               |          |             |                   |
| Local Lon Device     Name         | Type Mode Sta        | te          | Near Chan | Near Adr      | Far Chan Fa | arAdr Nea | r Neuron Id   | Far Neu  |             |                   |
| LonRouter<br>LonRouterFT2near     | Repeater Unknown Cor | nfig Online | 6         | 6/4           | 1/          | 1 80 0    | 0 00 07 54 0a | 80 00 00 |             |                   |
| LonRouterFT2near                  | LopDoutorFT2poor     |             |           |               |             |           |               |          |             |                   |
| LonRouterFT1near                  | Donastar             | 1           |           |               |             |           |               |          |             |                   |
| LonDevice                         | Repeater             |             |           |               |             |           |               |          |             |                   |
| LonDevice_1                       | Unknown              |             |           |               |             |           |               |          |             |                   |
| XL10Fcu2                          | Config Online        |             |           |               |             |           |               |          |             |                   |
| Q Alarm Source Info     Mear Chan | 6                    |             |           |               |             |           |               |          |             |                   |
| Near Adr                          | 6/4                  | -           |           |               |             |           |               |          |             |                   |
| Points                            | 1                    | /           |           |               |             |           |               |          |             |                   |
| Apps                              | 1/1                  | ·           |           |               |             |           |               |          |             |                   |
| iles Reuron Id                    | 80 00 00 07 54 0a    |             |           |               |             |           |               |          |             |                   |
| herarchy an wearon ta             | 80 00 00 07 34 07    |             |           | _             |             |           | _             |          |             |                   |
| istory                            |                      |             |           |               |             |           |               | •        |             |                   |
|                                   |                      | OF          | Car       | ncel          |             |           |               |          |             |                   |
| 🗴 lonip                           | _                    |             |           |               |             |           |               |          |             |                   |

Fig. 20. LonRouter2/ Repeater settings

- 11. Double click the "LonRouter1". This is the outgoing bus (FT10) of the L-IP port 1. Since nothing is connected here, there should be no conflict with the subnet 1 and the settings are "don't care". Rename the Name for better visibility. Set Type = "Repeater", Mode = "Unknown", and the channel addresses Nar Chan, Near Adr, Far Chan and Far Adr.
- 12. Commission the router

| ] 🔇 My Network 🔻               | Database          |               |           |               |           |          |               |          |             |                   |
|--------------------------------|-------------------|---------------|-----------|---------------|-----------|----------|---------------|----------|-------------|-------------------|
| Go Schedules                   | Name              | Туре          | Mode      | State         | Near Char | Near Adr | Far Chan      | Far Adr  | Fault Cause | Near Neuron Id    |
| Sys Alarms                     | LonRouter         | Repeater      | Unknown   | Config Online | 3         | 3/1      | 6             | 6/1      |             | 80 00 00 07 54 08 |
| Critical Alarms                | LonRouterFT2n     | ear Repeater  | Unknown   | Config Online | 6         | 6/4      | 1             | 1/1      |             | 80 00 00 07 54 0a |
| Non Critical Alarms            | LonRouterFT1n     | ear Repeater  | Unknown   | Config Online | 6         | 6/2      | 2             | 2/1      |             | 80 00 00 07 54 09 |
| Parameters                     | -                 |               |           |               |           |          |               |          |             |                   |
| - 🕑 LonIpNetwork               |                   |               |           |               |           |          |               | ×        |             |                   |
| 🕨 🧄 Ip Channel                 |                   |               |           |               |           |          |               |          |             |                   |
| Local Lon Device     Name      | Type Mode         | State         | Near Chan | Near Adr      | Far Chan  | arAdr Ne | ar Neuron Id  | Far Neu  |             |                   |
| LonRouter     LonRouterFT1near | Repeater Unknown  | Config Online | 6         | 6/2           | 2 2       | /1 800   | 0 00 07 54 09 | 80 00 00 |             |                   |
| LonRouterFT2near               |                   |               |           |               |           |          |               |          |             |                   |
| LonRouterFT1near               | LonRouterFlinear  |               |           |               |           |          |               |          |             |                   |
| EonDevice                      | Repeater          |               |           |               |           |          |               |          |             |                   |
| LonDevice_1 Mode               | Unknown           |               |           |               |           |          |               |          |             |                   |
| 👻 🖀 XL10Fcu2                   | Config Online     |               |           |               |           |          |               |          |             |                   |
| Alarm Source Info Near Chan    | 6                 |               |           |               |           |          |               |          |             |                   |
| 🕨 🔜 Device Data 🛛 🔛 Near Adr   | 5/2               |               |           |               |           |          |               |          |             |                   |
| 🕨 🕀 Points 🔰 🖬 Far Chan        | 2                 |               |           |               |           |          |               |          |             |                   |
| 🕀 Apps 📔 Far Adr 💈             | 2/1               |               |           |               |           |          |               |          |             |                   |
| Files Rear Neuron Id           | 30 00 00 07 54 09 |               |           |               |           |          |               |          |             |                   |
| Hierarchy 📔 Far Neuron Id      | 80 00 00 07 54 06 |               |           |               |           |          |               |          |             |                   |
| History                        |                   |               |           |               |           |          |               | ŀ        |             |                   |
|                                |                   | OI            | K Ca      | ncel          |           |          |               |          |             |                   |
| l lonip                        |                   |               |           |               |           |          |               |          |             |                   |

Fig. 21. LonRouter1/ Repeater Name, Type, Mode, Chan and Adr settings

- 13. In case a L-IP with more than 2 ports is used, please configure the additional ports in the same way as ports 1 and 2. Always check the needed subnet/ node addresses of ports 1 and 2.
- 14. Now you can discover again the devices and add the controllers to the database. The local Lon devices from top to down are as follows: the first one is the CLIF with node 127, the second one is the XL40 controller with node 1, the third one is the Local Lon device with node 126, the fourth one is the XL10fcu2 / Serval with node 2

| 8.246.129 (CLIF2) : Station (CLIF2) : Config : Drivers |   |                  |              |        |               |                   |       |                  |              |                            |                   |         | 🖍 🛛 Lon Devic |           |
|--------------------------------------------------------|---|------------------|--------------|--------|---------------|-------------------|-------|------------------|--------------|----------------------------|-------------------|---------|---------------|-----------|
|                                                        | 2 |                  |              |        |               |                   |       |                  |              |                            |                   |         | >>            | ×         |
| X My Network                                           |   | Discovered       |              |        |               |                   |       |                  |              |                            |                   |         | 2             | objects   |
| -<br>Wy Tools                                          |   | State            | Subnet No    | ode Ma | anufacturer I | Program Id        |       | Neuron Id        |              |                            |                   |         |               |           |
| Platform                                               |   | 🖀 Config Online  | 1 127        | 7 un   | iknown 4      | 15 61 67 6c 65 42 | 24e41 | 00 d0 71 11 9f 9 | ь            |                            |                   |         |               |           |
| Station (CLIF2)                                        |   | 🖀 Config Online  | 1 1          | ho     | oneywell 8    | 30 00 0c 52 00 04 | 40401 | 00 06 54 21 05 0 | 1            |                            |                   |         |               |           |
| Alarm                                                  |   |                  |              |        |               |                   |       |                  |              |                            |                   |         |               |           |
| ⊖ Config                                               |   |                  |              |        |               |                   |       |                  |              |                            |                   |         |               |           |
| Services                                               |   |                  |              |        |               |                   |       |                  |              |                            |                   |         |               |           |
| - 😁 Drivers                                            |   |                  |              |        |               |                   |       |                  |              |                            |                   |         |               |           |
| NiagaraNetwork                                         |   |                  |              |        |               |                   |       |                  |              |                            |                   |         |               |           |
| CBusNetwork                                            |   |                  |              |        |               |                   |       |                  |              |                            |                   |         |               |           |
| - 😁 LonipNetwork                                       |   |                  |              |        |               |                   |       |                  |              |                            |                   |         |               |           |
| Ip Channel                                             |   |                  |              |        |               |                   |       |                  |              |                            |                   |         |               |           |
| Local Lon Device                                       |   |                  |              |        |               |                   |       |                  |              |                            |                   |         |               |           |
| LonRouter                                              |   |                  |              |        |               |                   |       |                  |              |                            |                   |         |               |           |
| LonRouterFT2                                           |   |                  |              |        |               |                   |       |                  |              |                            |                   |         |               |           |
| LonRouterFT1                                           |   |                  |              |        |               |                   |       |                  |              |                            |                   |         |               |           |
| V XL10Fcu2                                             |   |                  |              |        |               |                   |       |                  |              |                            |                   |         |               |           |
| Alarm Source Info                                      |   | Database         |              |        |               |                   |       |                  |              |                            |                   |         | 1             | 2 objects |
| Device Data                                            |   | Name             | Туре         | Ð      | xts State     | Subnet            | Node  | Fault Cause      | Manufacturer | Program Id                 | Neuron Id         | Enabled | Lon Xml File  |           |
| Points                                                 |   | Local Lon Device | Ip Local Dev | vice e | Config Onl    | line 1            | 126   |                  | tridium      | 90 00 8e 01 03 80 00 04    | 48 43 7e 62 a4 14 | true    | null          | _         |
| Apps                                                   |   |                  | XI 10Ecu2    | 0      | D Coofie Ool  | line 1            | 2     |                  | booeswell    | 80.00.0+ 50.14.03.04.04    | 04 41 20 36 02 00 | toue    | module://lonk | Inconce   |
| 🖨 Files                                                | ~ | - Charles (102   | 1000         | Q      | - connig on   |                   | •     |                  | nonsysten    | 00 00 00 00 00 00 00 00 00 | 044120300200      |         | mousies/ioin  | ionsy dea |

Fig. 22. LonIpNetwork Discover SERVAL/ XL10 / XL12 devices

Following steps are only needed if you have to use this Cbus Network, if not the Lon-IP communication setup is finished.

### CBusNetwork in NX for 192.168.200.25

- 1. Configure the CLIF-CBUSLC as follows:
  - b. Set the IP address to 192. 168.200.25, the mask to 255.255.255.0, and the default gateway to 192.168.200.1. The IF-LON2 is connected to port

\*\*\*\*\*

2 via USB. Therefore for bus #2, the bus ID must be set to 1, subnet to 1, node to 127 and domain to CE.

2. Refer to the installation instructions, form no. EN1Z-1026GE51. Here is a section of it:

### C-Bus Set-Up

After removing the CLIF-CBUSLC from its shipping box, attach power and wait approx. 1 minute while it powers up. During power-up, the red warning LED will be lit. As soon as this warning LED goes dark, you may commence with the set-up, as follows:

- 1. Connect one end of the A-male to B-male USB cable to your PC and the other end to the USB 2.0 Device Interface located on the front of your CLIF-CBUSLC.
- Enter URL <u>http://192.168.255.241</u> in your web browser. An initial mask will then appear on the screen of your PC.
- 3. When setting up your CLIF-CBUSLC for the first time, you will have to enter an administrator password. This administrator password must contain:
  - 8 or more (but not more than 31) characters
  - uppercase letters
  - lowercase letters
  - numerals
  - no whitespace characters
- 4. A login mask will appear. You may now login using the administrator password.
- 5. Press the CONFIGURATION button.
- 6. The configuration mask (see ) will then appear. Enter the IP address, subnet mask, and default gateway address.

Do not select "block SUSInet port" (this is needed only if you want to tunnel SUSInet communication over ssh)

7. In case you are using the virtual C-Bus over LONWORKS option, enter the LONWORKS communication parameters

(subnet, node, domain). You can retrieve this information from the engineering tool. Use the same subnet and domain and a node address which is not used by another device).

- 8. If you want your interface to hourly synchronize the time of your bus devices, select "work as time master".
- 9. Press "SAVE CONFIGURATION". When you are done, you may log out or go back to the status display.

\*\*\*\*\*

3. From the *clCBus* palette, add the **CBusNetwork** driver to the *Drivers* of the station (*Drivers* icon in the *Nav* tree). In **BNA IP-Address**, set the **Ip Address** as it is configured in the CLIF-CBUSLC. Disable **Cbus Channel 1** and enable **Cbus Channel 2**.

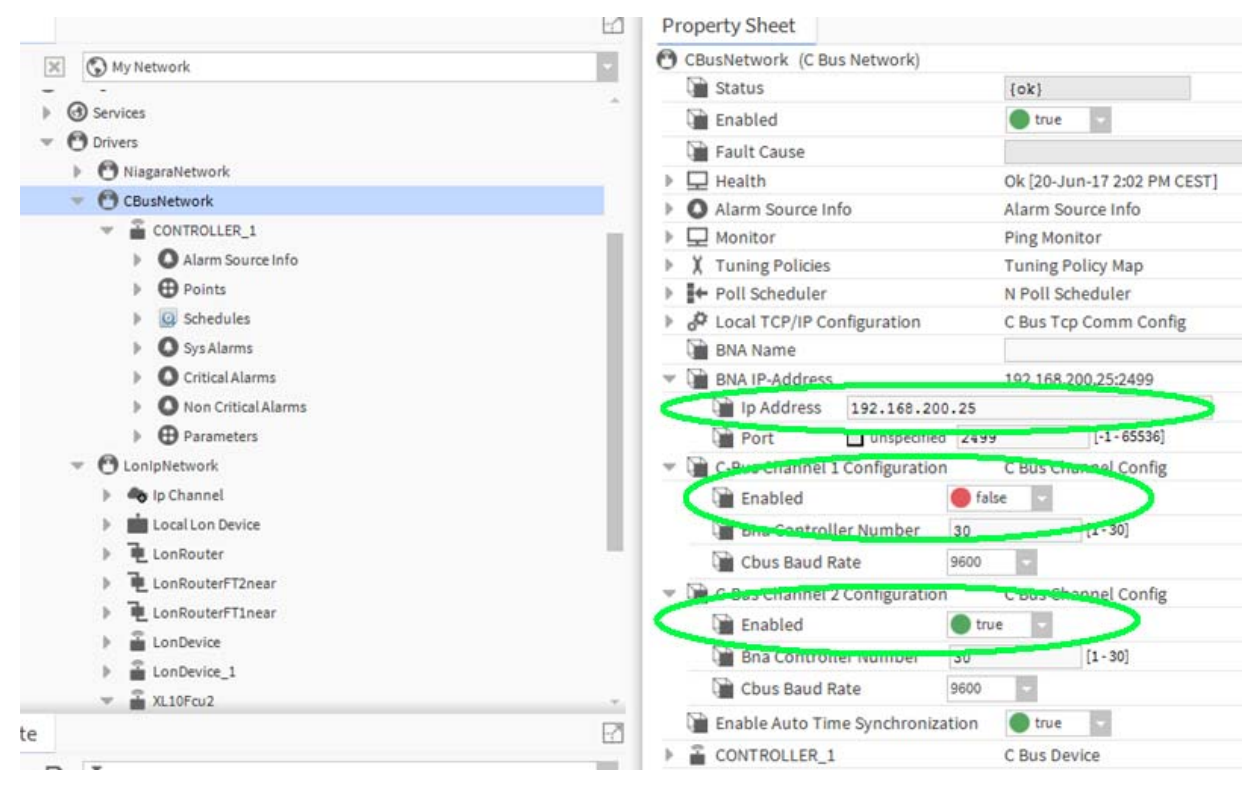

Fig. 23. CBUS Network settings

4. In the Nav side bar, right-click CBusNetwork and select Views / C Bus Device Manager in the context menu. Discover the devices. In this case, a controller with name "CONTROLLER\_1". is received. Continue by discovering the points.

| Pr | operty Sheet                                                                                                    |                                     |
|----|----------------------------------------------------------------------------------------------------|-------------------------------------|
| 2  | CONTROLLER_1 (C Bus Device                                                                                                    | 2)                                  |
|    | 🗎 Status                                                                                                    | {unackedAlarm}                      |
|    | Enabled                                                                                                    | 🔵 true 🔍                            |
|    | Fault Cause                                                                                                    |                                     |
| Þ  | 🖵 Health                                                                                                    | Ok [20-Jun-17 2:04 PM CEST]         |
| Þ  | Alarm Source Info                                                                                                    | Alarm Source Info                   |
|    | Controller Name                                                                                                    | CONTROLLER_1                        |
|    | Controller Number                                                                                                    | 1                                   |
|    | 🗎 Channel Number                                                                                                    | 2                                   |
|    | Controller Type                                                                                                    | XL40 / TIGER                        |
|    | Program Name                                                                                                    | CONTROLLER_1                        |
|    | Controller Status                                                                                                    | ок                                  |
|    | Communication Status                                                                                                    | Idle                                |
|    | 📔 File Loading                                                                                                    | Completed                           |
|    | Firmware Version                                                                                                    | 2.7.5                               |
|    | 🗎 Download Time                                                                                                    | 30-May-17 11:24 AM CEST             |
|    | Controller Time                                                                                                    | 20-Jun-2017 02:04 PM CEST           |
| r  | Points                                                                                                    | C Bus Point Device Ext              |
|    | Discovery Preferences                                                                                                    | C Bus Point Discovery Preferences   |
|    | N PR1_CoolVlvPosL_01                                                                                                    | 100 _ {ok} @ def                    |
|    | N PR1_HeatVlvPosL_01                                                                                                    | 0 _ {ok} @ def                      |
|    | • C PR1_ApplicModeL_01                                                                                                    | 6 {ok} @ def                        |
|    | R1_CoolTemp01                                                                                                    | 12.4 °C {overridden} @ 8            |
|    | R1_FlowTemp01                                                                                                    | 14.5 °C {ok} @ def                  |
|    | B PR1_ChillerCmd01                                                                                                    | Off {ok} @ def                      |
|    | PR1_DispHtgSp01                                                                                                    | 0.0 °C {ok} @ def                   |
|    | Note: Note: Not | 12.0 °C {ok} @ def                  |
|    | Schedules                                                                                                    | C Bus Schedule Device Ext           |
| •  | Sys Alarms                                                                                                    | C Bus Sys Alarm Device Ext          |
|    | Critical Alarms                                                                                                    | C Bus Critical Alarm Device Ext     |
|    | Non Critical Alarms                                                                                                    | C Bus Non Critical Alarm Device Ext |
| ₽. | 🖶 Parameters                                                                                                    | C Bus Parameter Device Ext          |

Fig. 24. CBusNetwork Device Manager Discover Devices and Points

Manufactured for and on behalf of the Environmental and Energy Solutions Division of Honeywell Technologies Sarl, Rolle, Z.A. La Pièce 16, Switzerland by its Authorized Representative:

CentraLine Honeywell GmbH Böblinger Strasse 17 71101 Schönaich, Germany Phone +49 (0) 7031 637 845 FNX +49 (0) 7031 637 740 info@centraline.com www.centraline.com

Subject to change without notice EN2Z-1032GE51 R1117

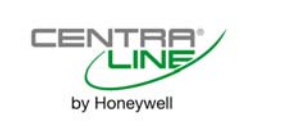